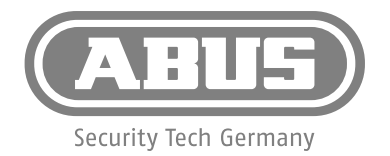

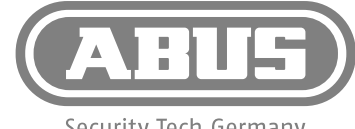

- (DE) Eine alternative Inbetriebnahme sowie detaillierte Informationen erhalten Sie in der beiliegenden Bedienungsanleitung.
- (FR) Vous trouverez une mise en service alternative ainsi que des informations détaillées dans la notice d'utilisation jointe.
- (NL) Een alternatieve inbedrijfstelling en gedetailleerde informatie vindt u in de meegeleverde gebruikershandleiding.
- (IT) Una messa in funzione alternativa nonché informazioni dettagliate sono disponibili nelle istruzioni per l'uso allegate.
- (GB) An alternative way of getting started, as well as more detailed information, can be found in the accompanying user guide.
- **En alternativ idrifttagning og detaljerede informationer findes i den vedlagte** betjeningsvejledning.
- PL Alternatywne uruchomienie oraz szczegółowe informacje znajdują się w dołączonej instrukcji obsługi.
- En el manual de instrucciones adjunto podrá consultar una alternativa para su puesta en funcionamiento, así como información más detallada.
- (SE) Ett alternativt idrifttagande beskrivs mer ingående i den medföljande bruksanvisningen.
- (RU) Подробная информация, в том числе об альтернативном методе ввода в эксплуатацию, есть в прилагаемой инструкции.

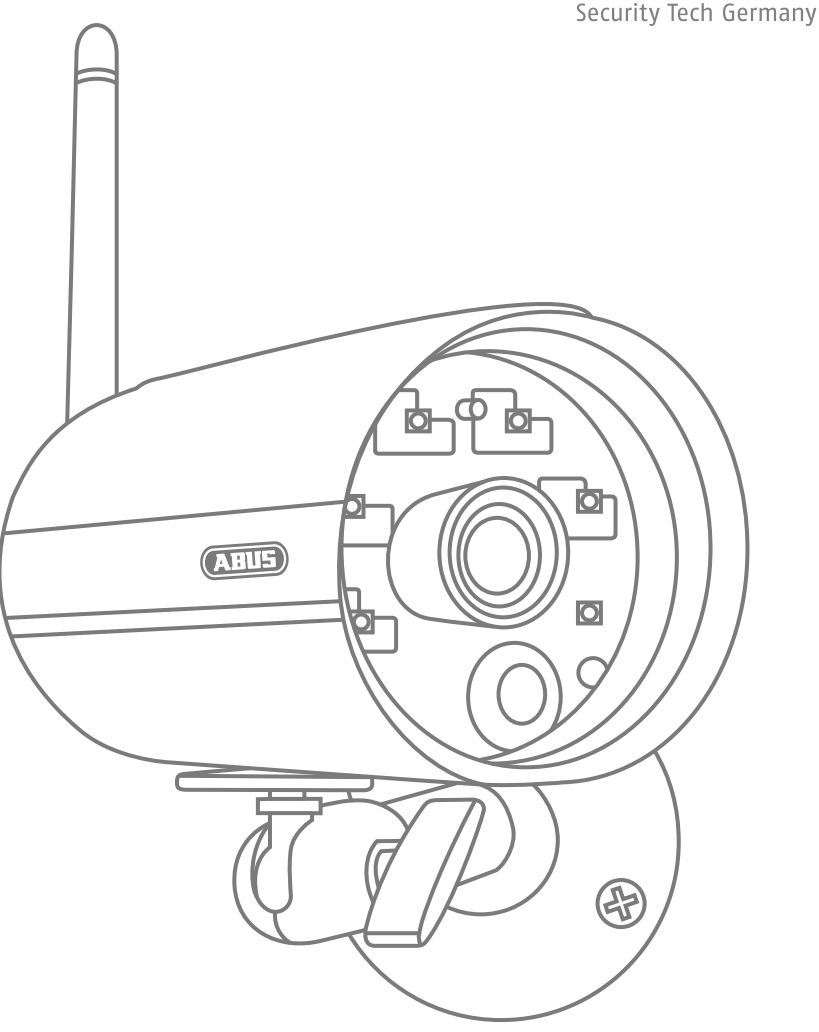

## **TVAC18010**

www.abus.com

**TVAC18010** 

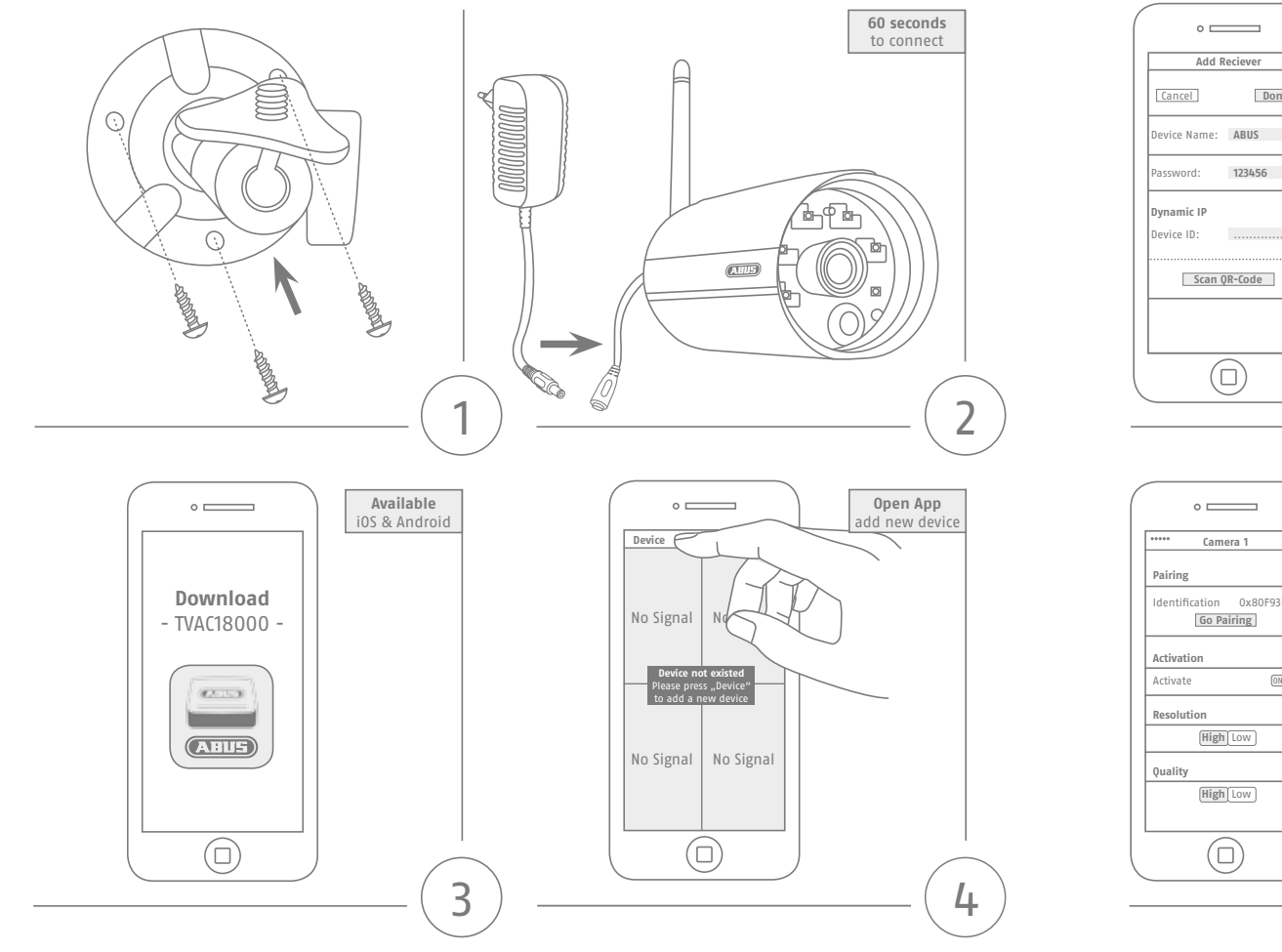

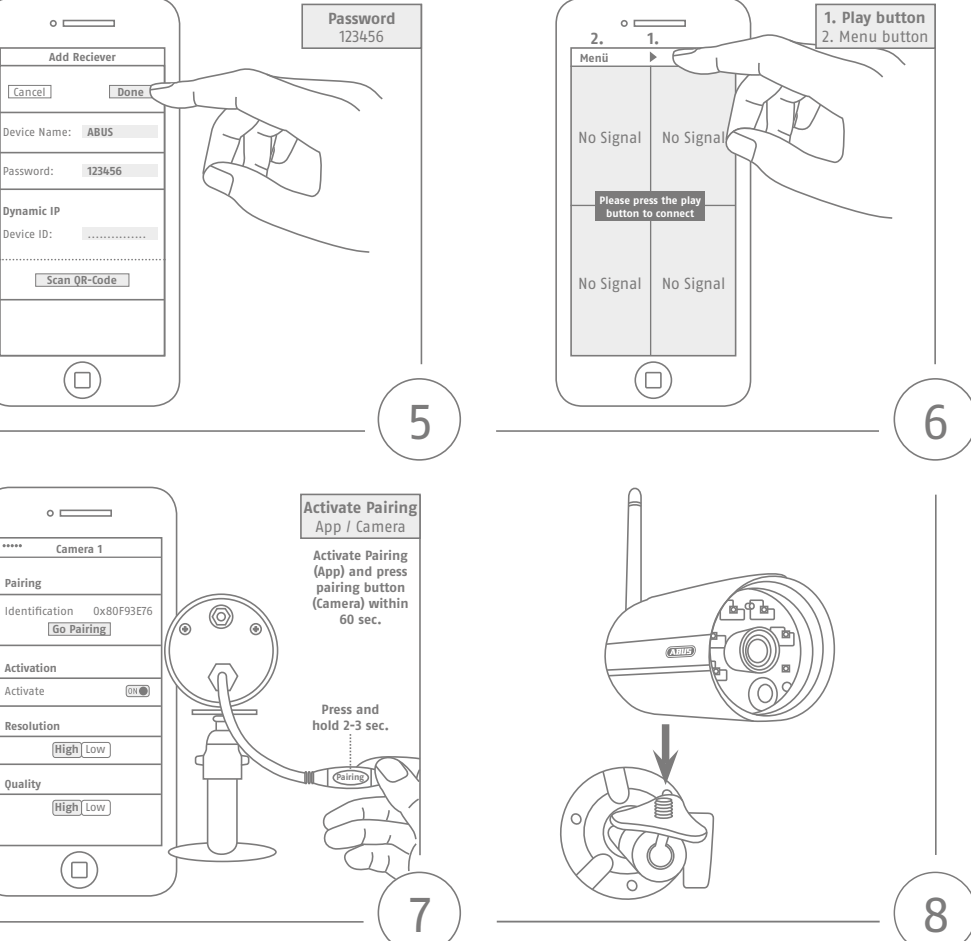

## **TVAC18010**

www.abus.com